## A Simple Guide to Setting up Popular Devices to Print to Kyocera Printers and Copiers

#### Contents

| 1) | Installing Copiers on Laptops and Desktop Computers                        |   |
|----|----------------------------------------------------------------------------|---|
|    | a) Windows Computers                                                       | 2 |
|    | b) Apple OSX Computers                                                     | 4 |
| 2) | Preparing to Print on Google Android, ChromeOS (Chromebook), and Apple iOS |   |
|    | (Iphone/Tablet)                                                            | 5 |
| 3) | Troubleshooting                                                            | 6 |
|    | a) How to find your Copier or Printer's IP Address                         |   |
|    | b) Reasons your device may not be able to find the Copier or Printer       |   |

## Installing Kyocera Print Drivers on Microsoft Windows 8/10

- 1. On your computer internet browser, navigate to <u>https://www.kyoceradocumentsolutions.com/download/index\_en.html?r=116</u>
- 2. Find your model of printer or copier using the tool provided and click on it.
- 3. When you are taken to the download page for your model, locate and download the most current KX print drivers. At the time of publication, the current version is shown in the image below.

Download

|                   | Driver Utility | Manual       |           |
|-------------------|----------------|--------------|-----------|
| File name         | Version        | Release date | File size |
| KX Printer Driver | Ver 8.1.1109   | 2021/01/15   | 230.7MB   |
| FAX Driver        | Ver 7.0.1002   | 2021/01/15   | 49.1MB    |

- 4. The download may take several minutes. When it is completed, open the compressed folder.
- 5. Within the compressed folder, click on the Kx81\_UPD folder then the "en" folder. Run the "Setup.exe" program as pictured below.

| 📙   🛃 📕 🖛               |                                    | Manage                         | en                 |                  |                      |                                      |                                           | — C | × c |
|-------------------------|------------------------------------|--------------------------------|--------------------|------------------|----------------------|--------------------------------------|-------------------------------------------|-----|-----|
| File Home Sha           | ire View Ap                        | pplication Tools               |                    |                  |                      |                                      |                                           |     | ~ 🕐 |
| Pin to Quick Copy Pasta | Cut<br>Copy path<br>Paste shortcut | Move Copy<br>tov tov           | Delete Rename      | New Folder       | ss • Properties & Hi | pen 🔹 📑 Se<br>lit 🔅 Se<br>story 📑 In | elect all<br>elect none<br>vert selection |     |     |
| Clipboa                 | rd                                 | Org                            | anize              | New              | Open                 |                                      | Select                                    |     |     |
| ← → · ↑ 📙 🖸             | Users\Riley\Downlo                 | ads\Kx81_UPD_8.1. <sup>-</sup> | 1109_RC1a\Kx81_UPI | D\en             |                      | ~ Ū                                  |                                           |     |     |
| 🚽 Social Media 🖈        | <ul> <li>Name</li> </ul>           | ^                              | Date               | e modified       | Type                 | Size                                 |                                           |     | ^   |
| MEME                    | Kmlnst32.s                         | str                            | 11/6               | 5/2020 6:26 PM   | STR File             | 9 KB                                 |                                           |     |     |
| Roval Images            | 📑 Kmlnst64.e                       | exe                            | 11/6               | 5/2020 6:26 PM   | Application          | 636 KB                               |                                           |     |     |
| Website                 | 🛞 Kminstall.e                      | exe                            | 11/6               | 5/2020 6:26 PM   | Application          | 1,656 KB                             |                                           |     |     |
| Wahaita Imagaa          | KmInstall.s                        | str                            | 11/6               | 5/2020 6:26 PM   | STR File             | 27 KB                                |                                           |     |     |
| website images          | 📓 Kmlnstall4                       | lini                           | 11/6               | 5/2020 6:26 PM   | Configuration sett   | 123 KB                               |                                           |     |     |
| OneDrive                | KmPkgInst                          | t.exe                          | 11/6               | 5/2020 6:26 PM   | Application          | 832 KB                               |                                           |     |     |
| This DC                 | 🖓 KmSFX.exe                        | 2                              | 11/6               | 5/2020 6:26 PM   | Application          | 252 KB                               |                                           |     |     |
| This PC                 | 🏹 KmUninsta                        | all.exe                        | 11/6               | 5/2020 6:26 PM   | Application          | 1,188 KB                             |                                           |     |     |
| 🔰 3D Objects            | 🗟 KmUsb.dll                        |                                | 11/6               | 5/2020 6:26 PM   | Application exten    | 84 KB                                |                                           |     |     |
| Desktop                 | 🗟 KX.pnf                           |                                | 11/8               | 3/2020 4:23 PM   | Precompiled Setu     | 65 KB                                |                                           |     |     |
| Documents               | 🗟 KxPackage                        | erDII.dll                      | 11/6               | 5/2020 6:26 PM   | Application exten    | 175 KB                               |                                           |     |     |
| 🖶 Downloads             | 📓 KyoRm.ini                        |                                | 11/6               | 5/2020 6:26 PM   | Configuration sett   | 7 KB                                 |                                           |     |     |
| Music                   | 📄 lang.dat                         |                                | 11/6               | 5/2020 6:26 PM   | DAT File             | 157 KB                               |                                           |     |     |
| Pictures                | lang4 det                          |                                | 11.76              | (2020 6-26 DM    | DATEL                | 120 KR                               |                                           |     |     |
| Videos                  | 🚱 Setup.exe                        |                                | 11/6               | 5/2020 6:26 PM   | Application          | 112 KB                               |                                           |     |     |
| Videos                  | setup.ini                          |                                | TI/C               | 0/2020 0:20 PIVI | Configuration sett   | T KB                                 |                                           |     |     |
| Windows (C:)            | 🗸 🔄 upd.pnf                        |                                | 11/6               | 5/2020 6:26 PM   | Precompiled Setu     | 10 KB                                |                                           |     | ~   |
| 29 items 1 item select  | ed 111 KB                          |                                |                    |                  |                      |                                      |                                           |     | ==  |

- 6. When the program launches, select the Express Install option.
- 7. Select your copier from the list. If it does not appear on the list, see troubleshooting section b).
- 8. Uncheck the Status Monitor option and proceed with the installation.

| elect the device yo                                                                                     | u want to add.                                                                                                    |                     | Search device | 25       |                  |  |  |
|----------------------------------------------------------------------------------------------------|----------------------------------------------------------------------------------------------------|---------------------|---------------|----------|------------------|--|--|
| Device                                                                                                  |                                                                                                    | Details             |               |          |                  |  |  |
| CS 5551ci                                                                                               |                                                                                                    | 10.1.10.11          | 10.1.10.11    |          |                  |  |  |
| TASKalfa 5052ci                                                                                         |                                                                                                    | 10.1.10.54          |               |          |                  |  |  |
| TASKalfa 5052ci                                                                                         |                                                                                                    | 10.1.10.12          |               |          |                  |  |  |
| ECOSYS P6021co                                                                                          | in                                                                                                    | 10.1.10.13          |               |          |                  |  |  |
|                                                                                                    |                                                                                                    |                     |               |          |                  |  |  |
|                                                                                                    |                                                                                                    |                     |               |          |                  |  |  |
|                                                                                                    |                                                                                                    |                     |               |          |                  |  |  |
|                                                                                                    |                                                                                                    |                     |               |          |                  |  |  |
| devices                                                                                                 |                                                                                                    |                     | ÷.            | SNMP Set | tings   🕻        |  |  |
| devices<br>Use host name as p                                                                           | port name                                                                                                    |                     | ¢             | SNMP Set | tings   <b>(</b> |  |  |
| devices<br>Use host name as p<br>elect the features                                                     | port name<br>you want to use with this device.                                                                                                    |                     | 0             | SNMP Set | tings   C        |  |  |
| devices<br>Use host name as p<br>elect the features<br>Name                                             | port name<br>you want to use with this device.<br>Description                                                                                                    |                     | ¢             | SNMP Set | tings   <b>(</b> |  |  |
| Vices<br>Use host name as p<br>elect the features<br>Name<br>KX DRIVER                                  | port name<br>you want to use with this device.<br>Description<br>(Recommended) Extended-functionality print<br>(Installed) Screen forts that match the print                                                  | iting               | 0             | SNMP Set | tings   C        |  |  |
| levices<br>Use host name as p<br>elect the features<br>Name<br>X KX DRIVER<br>FONTS<br>Status Monitor 4 | port name<br>you want to use with this device.<br>Description<br>(Recommended) Extended-functionality print<br>(Installed) Screen fonts that match the print<br>Service for monitoring current printer statu  | ting<br>er's fonts  | \$            | SNMP Set | tings   <b>(</b> |  |  |
| evices<br>Use host name as p<br>elect the features<br>Name<br>KX DRIVER<br>FONTS<br>Status Monitor 4    | port name<br>you want to use with this device.<br>Description<br>(Recommended) Extended-functionality prin<br>(Installed) Screen fonts that match the print<br>Service for monitoring current printer status  | iting<br>er's fonts | 0             | SNMP Set | tings   C        |  |  |
| levices<br>Use host name as p<br>elect the features<br>Name<br>KX DRIVER<br>FONTS<br>Status Monitor 4   | port name<br>you want to use with this device.<br>Description<br>(Recommended) Extended-functionality prin<br>(Installed) Screen fonts that match the print<br>Service for monitoring current printer status  | iting<br>er's fonts | 0             | SNMP Set | tings   C        |  |  |
| Jevices<br>Use host name as p<br>elect the features<br>Name<br>X KX DRIVER<br>FONTS<br>Status Monitor 4 | port name<br>you want to use with this device.<br>Description<br>(Recommended) Extended-functionality print<br>(Installed) Screen fonts that match the print<br>Service for monitoring current printer statue | ting<br>er's fonts  | \$            | SNMP Set | tings   (        |  |  |

9. When installation is complete, you can close the installer. Proceed to your computer's printer settings menu to make changes to your default print settings. Most users will want to change the color to black and white, as well as turning off duplexing (2-sided printing).

# Installing Kyocera Print Drivers on Macintosh OSX 10.5 or Higher

- 1. On your computer internet browser, navigate to <u>https://www.kyoceradocumentsolutions.com/download/index\_en.html?r=116</u>
- 2. Find your model of printer or copier using the tool provided and click on it.
- 3. When you are taken to the download page for your model, locate and download the most current print drivers. At the time of publication, the current version is shown in the image below.

| File name                       | Version     | Release date | File size |
|---------------------------------|-------------|--------------|-----------|
| Mac Printer Driver(10.9 and up) | Ver5.1.0701 | 2021/01/15   | 50.7MB    |

- 4. The file may take several minutes to download. When it is completed, mount the downloaded file. Your software installer will walk you through the steps to install the software.
- 5. When the software is installed, go into your computer's printer settings menu. Click on the "+" button at the bottom of the list of your printers.
- 6. Add the printer by IP address on the menu shown below. In the Address line enter the IP address of the copier or printer. For the Protocol, use the HP JetDirect Socket. If you do not know your printer or copier's IP address see troubleshooting b). You may then give the copier or printer a familiar name, otherwise it will appear by it's IP address. Proceed to add the printer.

| • • •            | Add Printer                 |     |
|------------------|-----------------------------|-----|
|                  | 6 🌚 6                       |     |
|                  |                             |     |
| Address:         |                             |     |
| Enter ho         | ost name or IP address.     |     |
| Protocol: Intern | net Printing Protocol – IPP | 0   |
| Queue:           |                             |     |
|                  |                             |     |
|                  |                             |     |
|                  |                             |     |
|                  |                             |     |
| Name:            |                             |     |
| Name.            |                             |     |
| Location:        |                             |     |
| Use:             |                             | ٥   |
|                  |                             |     |
|                  |                             |     |
|                  |                             | Add |

- 7. Now that the printer is installed and set up, you can check to make sure all of its installed features are available by clicking on the printer and checking the Options and Supplies menu and checking off all the options installed on your copier.
- 8. To change your default print settings, you will need to open a document, go to print and use the "Print Panel" section to change default settings. You must then save your settings as a "Preset".

# Preparing to Print on Google Android, ChromeOS (Chromebook) and Apple iOS (Iphone/Tablet)

- 1. Go to your App store and locate the "KYOCERA Mobile Print" App.
  - a) On Android and Chromebook, you will find the app in the Google Play Store, it is not available in F-Droid as it is proprietary. If you can not find the Google Play Store on your Chromebook, please see troubleshooting.
  - b) On Apple iOS Devices, you will find the app in the App Store.
- 2. Open the app and tap the button in the bottom left corner to find your copier or printer (see picture).
- 3. If your printer or copier is not found automatically, you can add the printer or copier by it's IP address. If you are still not able to connect to your copier or printer, see the troubleshooting section b).

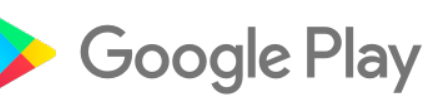

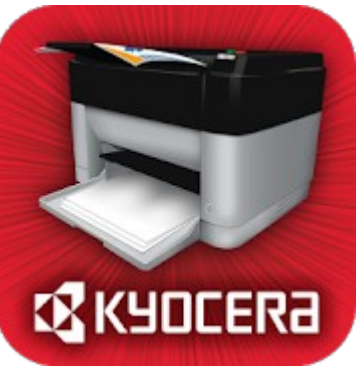

4. You can now print by browsing within the app or by sharing documents to the app.

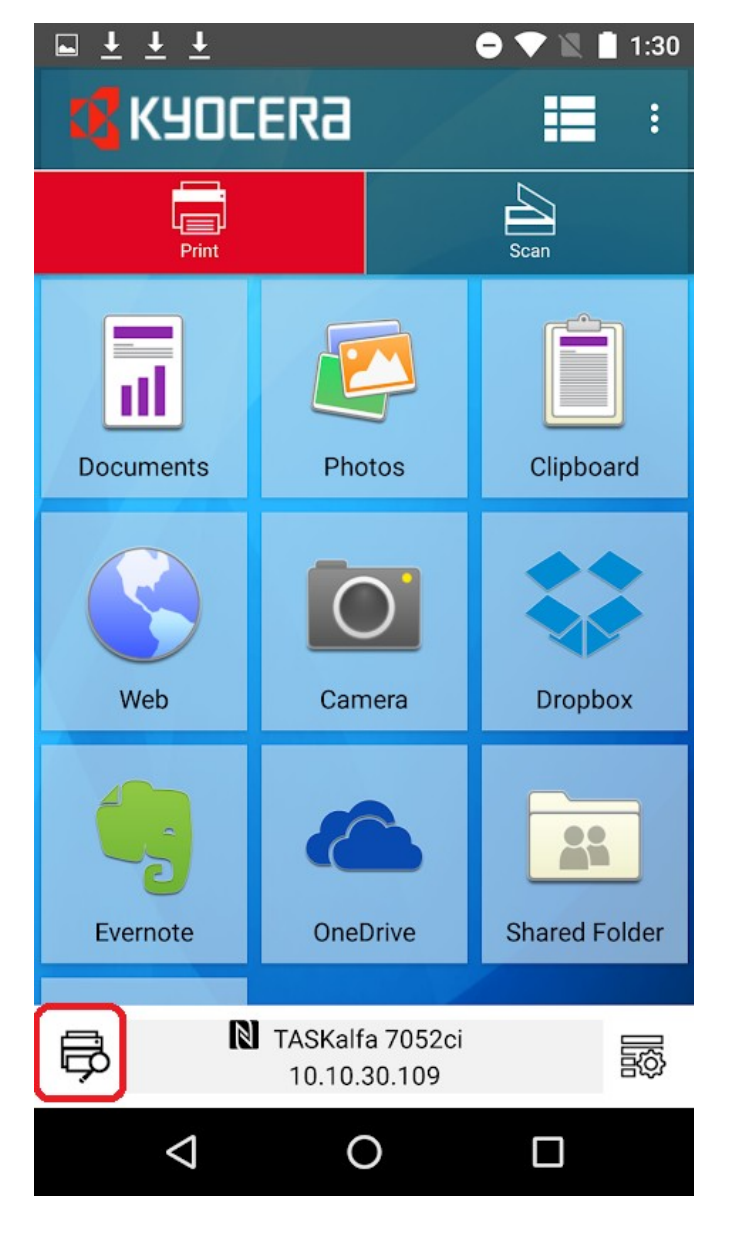

#### Troubleshooting

#### a) Finding your Device IP Address

The Easiest way to find your copier or printer's IP address is by printing off a Status Page. On most devices with a display, this can be printed by following this path through the System Menu. **[System Menu]** > **[Reports]** > **[Print Reports]** > **[Status Page]** 

The IP address of the copier is found at the bottom left of most models, however newer models print a

second page on which the IP address is found on the upper right.

| irmware Version 2N4_200                                                                                                    | 0.007.451 2020.03.17                                                                                                    | 02/01/2021 16<br>[2N4_1000.005.001] [2N4_1100.001.002] [2N4_7000.007.4                                                                                                    |
|----------------------------------------------------------------------------------------------------|----------------------------------------------------------------------------------------------------|----------------------------------------------------------------------------------------------------|
| <pre>Finmware Version 2N4_200 Paper Settings MP Tray Size/Type: Cassette 1 Size/Type: Cassette 2 Size/Type: Cassette 4 Size/Type: Cassette 4 Size/Type: Cassette 4 Size/Type: Cassette 4 Size/Type: Coprint Status: Verice Common Settings Sleep Level: Vertice Common Settings Sleep Level: Vertice Common Settings Vertice Common Settings Vertice C</pre> | 0.007.451 2020.03.17<br>Letter-R/Plain<br>Legal/Plain<br>Ledger/Plain<br>Letter/Plain<br>Letter/Plain<br>Letter/Plain<br>Letter/Plain<br>1<br>None<br>Disabled<br>Disabled<br>Disabled<br>Disabled<br>Disabled<br>Disabled<br>Disabled<br>Disabled<br>Installed<br>LCF (1500 x 2)<br>Not Installed<br>Not Installed<br>Not Defined<br>Not Defined<br>Not Defined<br>Not Defined<br>Not Defined | DBB Settings<br>JOB Mane:       doc         Interface Block<br>USB Host:       Unblock<br>USB Host:       Unblock<br>USB Host:         USB Host:       Unblock<br>USB Host:       Unblock<br>USB Host:         USB Host:       Unblock<br>USB Host:       Unblock<br>USB Host:         USB Host:       Unblock<br>USB Host:       Unblock<br>USB Host:         USB Host:       Unblock         USB Storage:       Unblock         Option I/F 2:       Unblock         Emulation:       KPDL(AUTO)         AES Mode:       On         Error Clear Timer:       On         Form Cache (MAX):       0 Bytes         Form Cache (MAX):       0 Bytes         Form Cache (MAX):       0 Bytes         Collate:       Form Cache (MAX):         Excliption:       Collate:         FAX Settings       Down Hote (More)         Collate:       Song 928 6333         Poper Stings:       On Collon:         Coulters:       Song 928 6333         Coolar FAX Number(Port1):       Song 926 6333         Memory       Total 1         RX Setting:       Song 926 6333         Conters       Color         Conters       Color         Copy       222922 <t< th=""></t<> |
|                                                                                                    |                                                                                                    | Result:<br>Toner Gauges<br>Cyan 0 % • • • 100 %<br>Magenta 0 % • • 1 100 %<br>Yellow 0 % • • • 100 %<br>Black 0 % • • • 100 %                                                                                                    |

#### b) Reasons Your Device May Not be Able to Find the Copier or Printer

- Printer or copier is off, unplugged, or in a deep "sleep" mode.
  - Check that your printer or copier is turned on and in a ready state.
- Printer is not connected to the network
  - Using the process in section a), print a status page. If no IP address is shown your copier is not connected to the network. Check the cable or wifi settings and contact your IT Department if the copier is unable to connect to the network.
- Printer is on the network, but your computer or device cannot find it.
  - Check your device's network setup. Make sure you are connected to the correct network, especially if you have more than one wifi connections available.
- Settings preventing discovery.
  - On Windows devices, make sure your network is set to "Private" or "Domain" and that you have printer and file sharing turned on.